# SimpleCmplx: Cálculos elementales con números complejos

| 🕫 SIMPLECMPLX: Números complejos, operaciones elementales.                                                                                                    |                                                                                                    |
|----------------------------------------------------------------------------------------------------|----------------------------------------------------------------------------------------------------|
| Archivo Utilidades Info                                                                                                    |                                                                                                    |
| P     Zs     ba cart.     −     polar ½       a     -2+7i     7.28, 105.9°       b     -3+8i     8.54, 110.6°       c     2+6i     6.32, 71.6°                                                                                                    | Entrada / edición 2<br>2 ciíras<br>Δ a.b<br>Δ r.φ°<br>2                                                                                                    |
| R5(-2+71)                                                                                                    | Potencia y raíz enésimas<br>Potencia Z n<br>Z: a $\sim$ n = 3 $\sim$ a $\sim$<br>cartesiano b a polar $\swarrow$<br>Z = -2+7i 7.28, 105.9*                                                                                                    |
| Operaciones binarias 21 @ 22         cartesiano       b a       polar       b         Z1 a        -2+7i       7.28, 105.9°       -         Z2 b        -3+8i       8.54, 110.6°       -         operación       cartesiano       b a       polar       b         Z1 + 22       -5+15i       15.81, 108.4°       -         Z1 + 22       -5+15i       15.81, 108.4°       -         Z1 + 22       -5-15i       15.81, 108.4°       -         Z1 + 22       -5-15i       15.81, 0.85, -4.6°       -         Gràfics       -       -       - | $Z^{n} = 286-259i  385.85, 317.8^{*}$ Raíz enésima $\sqrt[6]{Z}$ Z: a n = 5 r for a for a state interval of a state interval of |
| Apprection combinate o.b         a         Cadena operaciones         a*b'/c         =           + + + /         a*b'/c         =         =         =                                                                                                    | cartesiano         ?           La         2.35-9.55i         ?           polar         9.83, -76.2*                                                                                                    |

- 1. Entrada / generación y edición de números complejos
- 2. Operaciones:
  - 2.1. Potencia y raíz enésimas
  - 2.2. Binarias: suma, resta, producto, división.
  - 2.3. Combinadas
- 3. Guardar y recuperar resultados

## 1. Entrada / generación, edición de números complejos

2 💌 cifras

Entrada:

Entrada / edición Z

a a,b

🗵 n = 3

•

?

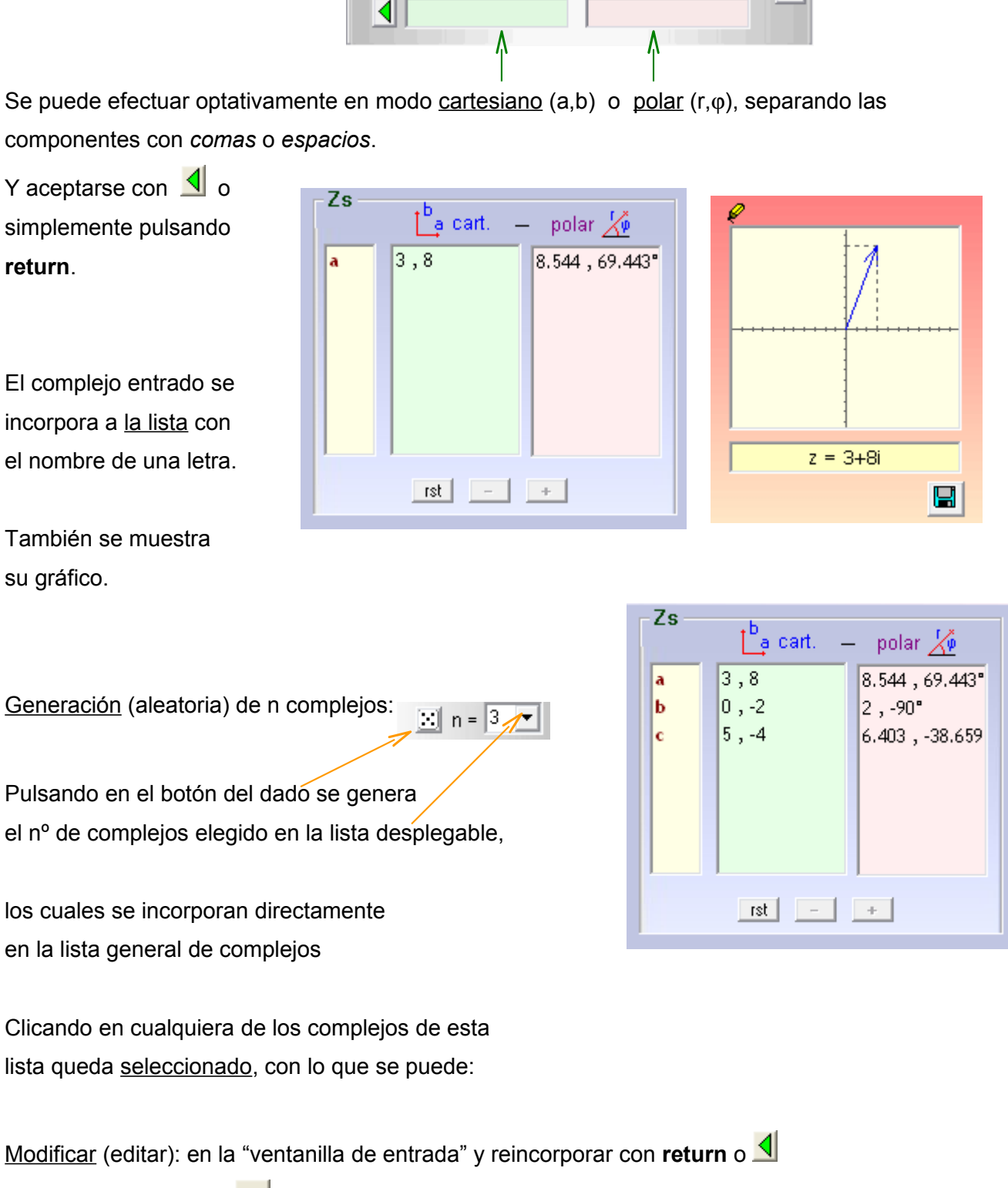

Eliminar: con el botón 📃 o la tecla Supr

O deseleccionar, para entrar un <u>nuevo</u> complejo, mediante el botón

La lista en conjunto se puede limpiar o resetear con el botón rest

#### Nota: Sólo los complejos de la lista pueden utilizarse en las siguientes operaciones.

### 2. Operaciones con números complejos:

#### 2.1. Potencia y raíz enésimas

Se elige, en cada caso:

- el nombre del complejo (a,b,...) de la lista correspondiente.
- El exponente (para la potencia) o el índice (para la raíz) en las listas " n = "

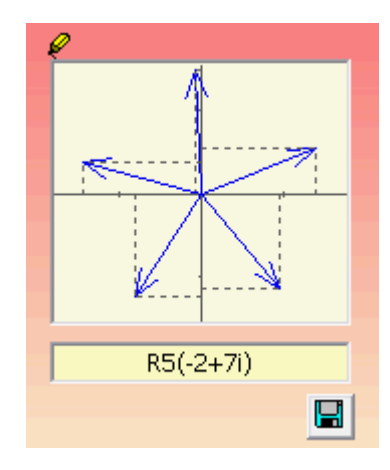

#### Potencia y raíz enésimas Potencia Z <sup>n</sup> 7: a 🔻 **n** = 3 🔻 cartesiano 🔼a polar 🏒 Z = -2+7i 7.28,105.9° z<sup>n</sup>= 286-259i 385.85, 317.8\* Raíz enésima 🛛 🕅 🔼 Z: a 💌 n = 5 🔻 **...** cartesiano <sup>1</sup>a polar 🔏 Z = -2+7i 7.28,105.9\* 1.39+0.54i ٨ 1.49 , 21.2° ٨ -0.08+1.49i 1.49 ,93.2° Ξ Ξ -1.44+0.38i 1.49 , 165.2° 1.49 ,237.2° -0.81-1.25i $\mathbf{v}$

#### 2.2. Binarias: suma, resta, producto, división

|                                                                | -Operaciones binarias                                           | Z1 @ Z2                                                             |             |
|----------------------------------------------------------------|-----------------------------------------------------------------|---------------------------------------------------------------------|-------------|
| Se eligen los complejos en las<br>Listas <b>Z1</b> y <b>Z2</b> | Z1 a 💌                                                          | artesiano ba polar 2014<br>-2+7i 7.28, 105.9*<br>-3+8i 8.54, 110.6* |             |
| Los resultados aparecen en                                     | operación                                                       | cartesiano 🕒 polar 🖌                                                | ý l         |
| la tabla inferior                                              | 21+22 -5+15i                                                    | 15.81, 108.4                                                        |             |
| Gráficos: activando/desactivando                               | <b>21-22</b> 1-11<br><b>21*22</b> -50-37<br><b>21/22</b> 0.05 0 | i 62.2, 216.5°                                                      |             |
| la casilla se muestran o no                                    | 0.85-0                                                          | .0/1 0.85, -4.6                                                     | Gràfice     |
| Pueden redimensionarse con el ratór                            |                                                                 |                                                                     | I.▲ Criancs |

#### 2.3. Combinadas

o maximizarse para apreciar detalles.

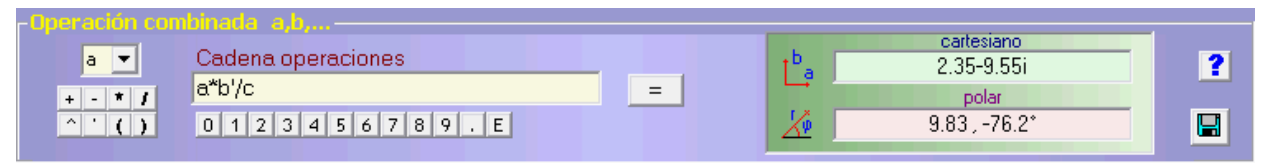

La cadena de operaciones se puede editar con el teclado o los botones adjuntos ^ : potencia, ' : conjugado (ej: a' = conjugado de a), E:  $10^{4}$  (ej:  $2.7E5 = 2.7 \cdot 10^{5}$ )

# En todos los casos los resultados se pueden guardar como "ejercicio" pulsando 🖳

#### 2. Guardar y recuperar resultados

Además de la utilización de 📕 para guardar los resultados en cada caso, la misma acción también se puede realizar desde el menú:

| Archivo Utilid | ades Info            |
|----------------|----------------------|
| 🛛 Guardar 🔸    | Operaciones binarias |
| Abrir          | Potencia n           |
| Salir          | Raíz n               |
| Jam            | Operación combinada  |
|                |                      |

En cualquier caso se muestra antes una vista previa del ejercicio, que se puede

modificar y/o guardar definitivamente

| roblema                                                                                                    |   |
|----------------------------------------------------------------------------------------------------|---|
|                                                                                                    |   |
| Enunciado                                                                                                    |   |
| Si z1 = -2+7i i z2 = -3+8i calcula: z1+z2, z1-z2, z1*z2, z1/z2.                                                  | ^ |
|                                                                                                    |   |
|                                                                                                    | + |
| Pospuosta                                                                                                    | Ļ |
| <u>Respuesta</u>                                                                                                 |   |
| <u>Respuesta</u><br>Z1 + Z2= -5+15i = 15.81 , 108.4°                                                             | + |
| <mark>Respuesta</mark><br>Z1 + Z2= -5+15i = 15.81 , 108.4°<br>Z1 - Z2= 1-1i = 1.41 , -45°                        | + |
| Respuesta<br>Z1 + Z2= -5+15i = 15.81 , 108.4°<br>Z1 - Z2= 1-1i = 1.41 , -45°<br>Z1 - Z2= -50-37i = 62.2 , 216.5° | + |

Los gráficos pueden guardarse en formato .bmp o .jpg mediante el botón (u opción en las operaciones binarias) El usuario puede combinar los ficheros de texto de resultados con los de gráfico en un fichero .rtf, .doc , Open Office...

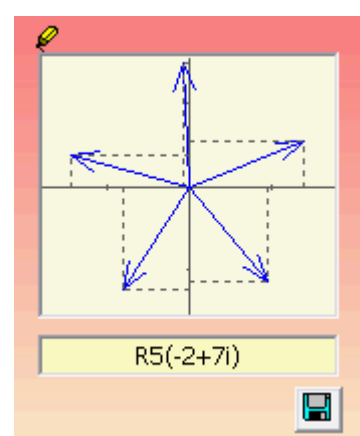

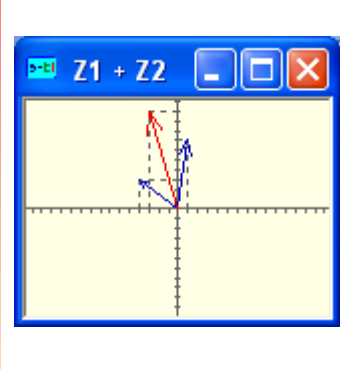

#### Recuperación desde el programa

de ficheros guardados (para su examen):

mediante la opción del menú ...

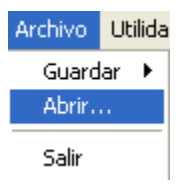